## **EDITAR DADOS PESSOAIS MYCASCAIS**

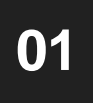

Entrar na página do MyCascais já com login e clicar em "Confirmar"

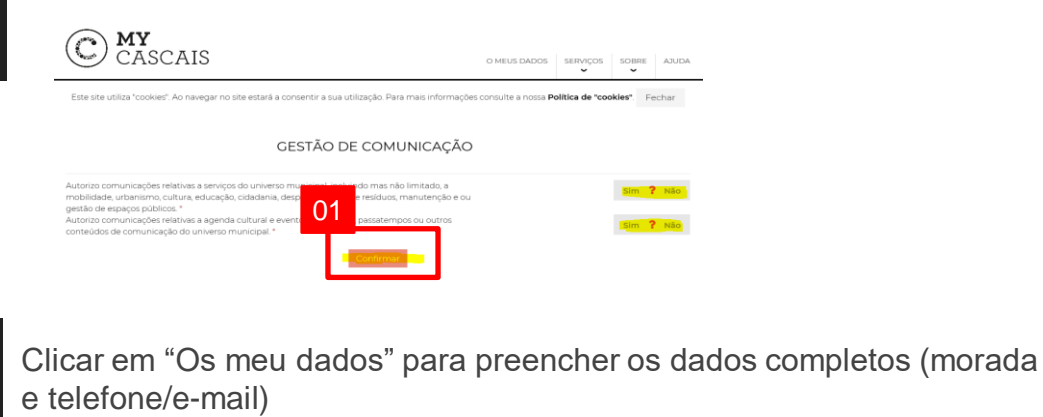

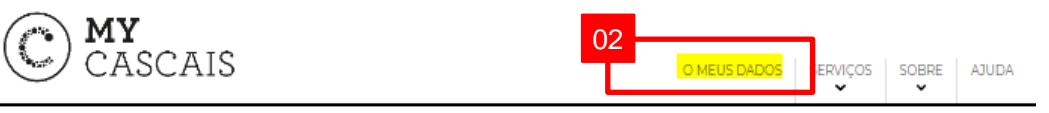

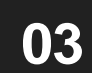

02

#### Clicar em "Editar" e inserir os dados em falta

|                                                           | dos por validar:                                                                                                    |                                                                     |                                                                                                 |                                                                            |               |                   |          |
|-----------------------------------------------------------|----------------------------------------------------------------------------------------------------|---------------------------------------------------------------------|-------------------------------------------------------------------------------------------------|----------------------------------------------------------------------------|---------------|-------------------|----------|
|                                                           | Tipo                                                                                                    | Dado                                                                |                                                                                                 | Estado                                                                     | м             | otivo             |          |
|                                                           | Nome                                                                                                    | _                                                                   | _                                                                                               | Sem Validação                                                              | R             | egisto inicial no | sistema. |
|                                                           | Documento (Número de Identifi                                                                                                    | -                                                                   | -                                                                                               | Sem Validação                                                              | R             | egisto inicial no | sistema. |
|                                                           |                                                                                                    |                                                                     |                                                                                                 | Nacionalidade                                                              |               |                   |          |
| Sit                                                       | ngular                                                                                                    |                                                                     | ~                                                                                               | Portugal                                                                   |               |                   | ~        |
| -                                                         | the de consumiser of c                                                                                                    |                                                                     |                                                                                                 |                                                                            |               |                   |          |
| iuto<br>nob<br>jesti<br>iuto<br>ont                       | stão de comunicação<br>rizo comunicações relativas a serv<br>lilidade, urbanismo, cutura, educa<br>ão de espaços públicos. *<br>rizo comunicações relativas a ager<br>eidos de comunicação do univers<br>dos pessoais:                    | iços do univ<br>ção, cidadar<br>nda cultural<br>o municipa          | erso municipal, incluind<br>nia, desporto, gestão de<br>e eventos, atualidade, p<br>. «         | o mas não limitado, a<br>residuos, manutenção e ou<br>assatempos ou outros |               |                   | Não      |
| Des<br>nob<br>pesti<br>uto<br>ont<br>Dac                  | stão de comunicação<br>rizo comunicações relativas a servi<br>ilidade, urbanimo, cultura, educa<br>ão de espaços públicos. *<br>rizo comunicações relativas a ager<br>exidos de comunicação do univers<br>dos pessoais:<br>o              | iços do univ<br>ção, cidadar<br>nda cultural<br>o municipa<br>Nome  | erso municipal, incluind<br>nia, desporto, gestão de<br>e eventos, atualidade, p<br>L *         | o mas não limitado, a<br>residuos, manutenção e ou<br>assatempos ou outros |               |                   | Não      |
| Ges<br>iuto<br>nob<br>jesti<br>iuto<br>ont<br>Dao         | stão de comunicações relativas a servi<br>litada, urbanismo, cultura, educa<br>la de espaços públicos. *<br>rizo comunicações relativas a age<br>eúdos de comunicação do univers<br>clos pessoals:<br>e                                   | iços do univ<br>ção, cidadar<br>nda cultural<br>o municipa<br>Nome  | erso municipal, incluind<br>lia, desporto, gestão de<br>e eventos, atualidade, p<br>.*          | o mas não limitado, a<br>residuos, manutenção e ou<br>assatempos ou outros |               |                   | Não      |
| Ges<br>iuto<br>nob<br>jesti<br>iuto<br>ont<br>Dac<br>itul | stão de comunicação<br>rizo comunicaçãos relativas a serv<br>lidade, utraniemo, cultura, educa-<br>la de espaços públicos.*<br>rizo comunicação do univers<br>dos pessoais:<br>o<br>do cultura de comunicação do univers<br>dos pessoais: | iços do univ<br>ção, cidadar<br>nda cultural<br>o municipal<br>Nome | erso municipat, incluind<br>lia, desporto, gestão de<br>e eventos, atualidade, p<br>*<br>Cénero | o mas não limitado, a<br>residuos, manutenção e ou<br>assatempos ou outros | Data de nasci | mento             | Não      |

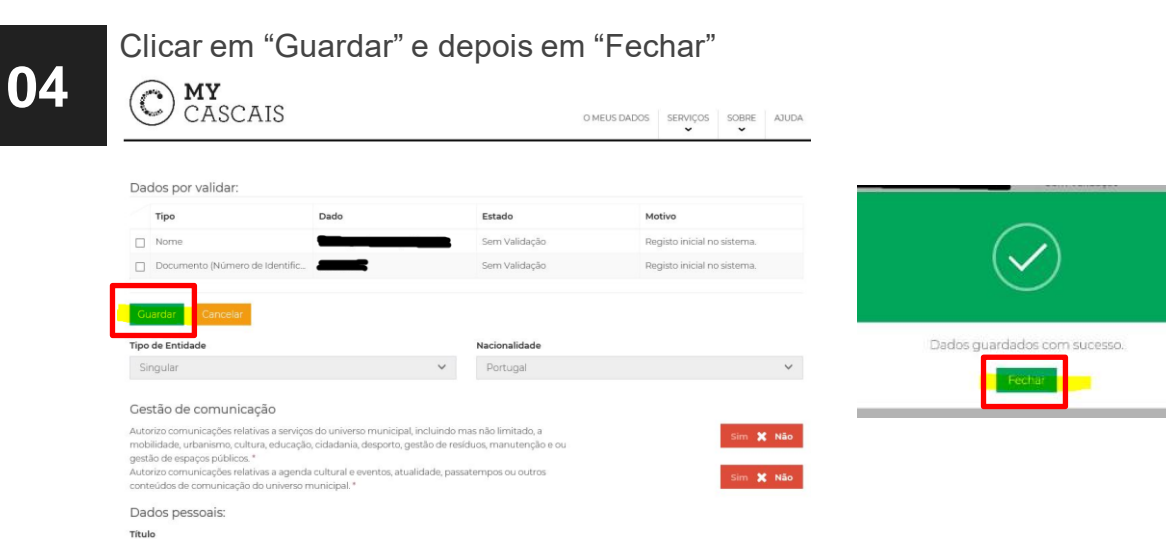

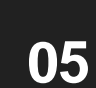

### Selecionar todos os dados e clicar em "Submeter para Validação"

# Deles provelles: Terre Dela Servicia de la contra de la contra de la

## EDITAR DADOS PESSOAIS MYCASCAIS

06

Carregar ficheiro ou ficheiros em formato de imagem ou PDF, com comprovativos para validação da entidade e clicar em "Confirmar"

08

Para mais esclarecimentos de dúvidas relativas ao MyCascais, consultar <u>https://www.cascais.pt/faqs/9239</u>

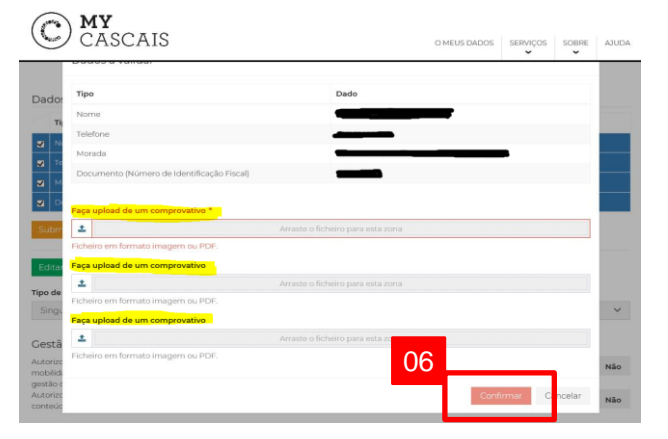

Clicar em "Fechar" e aguardar que a Linha Cascais valide a entidade para que consiga efetuar pedidos

| dos por validar:    |      |                        |                                   |  |  |  |  |
|---------------------|------|------------------------|-----------------------------------|--|--|--|--|
| Тіро                | Dado | Estado                 | Motivo                            |  |  |  |  |
| Nome                |      | Pendente               | Enviado para validação pela entid |  |  |  |  |
| Telefone            |      |                        | para validação pela entid         |  |  |  |  |
| Morada              |      | $\bigcirc$             | para validação pela entid         |  |  |  |  |
| Documento (Número c |      | $\bigcirc$             | bara validação pela entic         |  |  |  |  |
| car La Entidade     | 07   | ubmetidos com sucesso. |                                   |  |  |  |  |